## User Guide for Students: View My Exam Results

(Updated as at 16 Oct 2018)

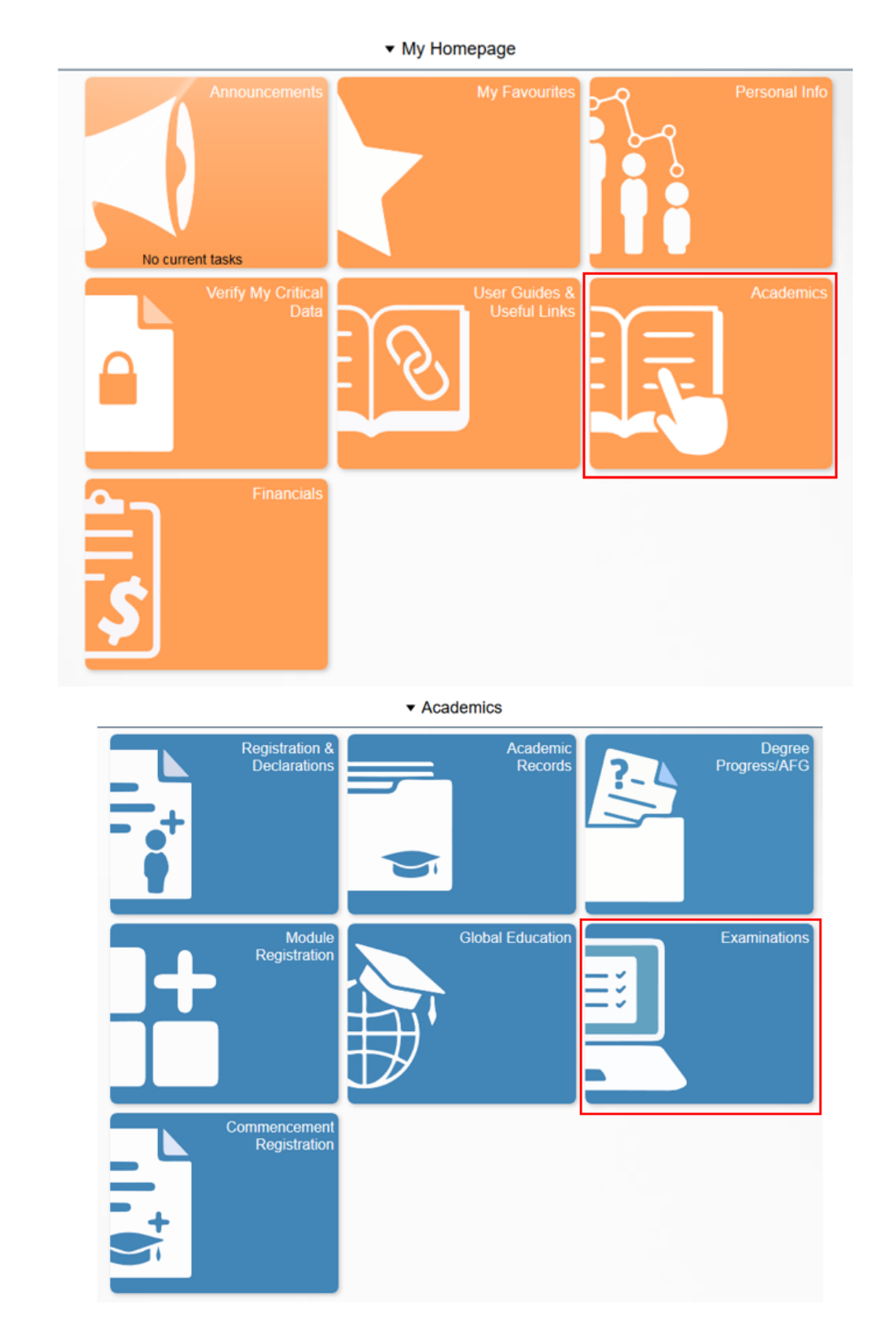

1. Navigate to *My Homepage > Academics > Examinations*.

2. Click on 'View Exam Results' from the side menu and select the required term.

| < Academics                                                               |                                                       |                                       | Select          | A Term               |                     |                  |            |
|---------------------------------------------------------------------------|-------------------------------------------------------|---------------------------------------|-----------------|----------------------|---------------------|------------------|------------|
| View Exam Schedule                                                        | 2017/2018 Semester 1<br>National University of Singap | ore                                   |                 |                      |                     |                  |            |
| Subscribe to SMS Notification                                             | Undergraduate                                         |                                       |                 |                      |                     |                  |            |
| Co View Exam Results                                                      | National University of Singap<br>Non-Graduating       | ore                                   |                 |                      |                     |                  |            |
| Submit S/U Declarations                                                   | 2015/2016 Semester 1<br>National University of Sinnar | ore                                   |                 |                      |                     |                  |            |
| View Unofficial Transcript                                                | script Non-Graduating                                 |                                       |                 |                      |                     |                  |            |
|                                                                           |                                                       |                                       |                 |                      |                     |                  |            |
| < Academics                                                               |                                                       |                                       | My Exam Results |                      |                     | <b>ନ</b> ସ୍      | :          |
|                                                                           |                                                       |                                       |                 |                      |                     |                  |            |
| 2017/2018 Semester 1<br>National University of Singapore<br>Undergraduate |                                                       |                                       |                 |                      |                     |                  |            |
| View Exam Schedule                                                        | Module Grades                                         |                                       |                 |                      |                     |                  |            |
| Subscribe to SMS Notification                                             | Module                                                | Description                           |                 |                      | U                   | nits Taken Grade |            |
| 🐻 View Exam Results                                                       | C\$1101S                                              | PROGRAMMING METHODOLOGY               |                 |                      |                     | 5.00 A           |            |
| Submit S/U Declarations                                                   | C\$1231                                               | DISCRETE STRUCTURES                   |                 |                      |                     | 4.00 A+          |            |
|                                                                           | DP1001                                                | NUS DATA PROTECTION & PDPA GUIDELINE  | s               |                      |                     | 0.00 AUD         |            |
| E view Unomicial Transcript                                               | MA1101R                                               | LINEAR ALGEBRA I                      |                 |                      |                     | 4.00 A           |            |
|                                                                           | MA1621                                                | CALCULUS FOR COMPUTING                |                 |                      |                     | 4.00 A           |            |
|                                                                           | UTW1001H                                              | EATING RIGHT(S): THE POLITICS OF FOOD |                 |                      |                     | 4.00 S           |            |
|                                                                           | Program - Bachelor of Computin                        | ng                                    |                 |                      |                     |                  |            |
|                                                                           |                                                       |                                       | From Enrollment | From Transfer Credit | Combined Term Total | Cumulat          | tive Total |
|                                                                           | Graded MCs/Units towards CAP                          |                                       | 17.00           | 7.00                 | 24.00               |                  | 24.00      |
|                                                                           | Graded MCs/Units not for CAP                          |                                       | 4.00            |                      | 4.00                |                  | 4.00       |
|                                                                           | CAP                                                   |                                       |                 |                      |                     |                  | 5.0        |
|                                                                           | Academic Standing Status                              |                                       |                 | Passed/Proceed       |                     |                  |            |
|                                                                           | Important Information for underg                      | raduate students:                     |                 |                      |                     |                  |            |
|                                                                           | More Details                                          |                                       |                 |                      |                     |                  |            |
|                                                                           | important Notes:                                      |                                       |                 |                      |                     |                  |            |

3. If you wish to view the exam results of a different term, click the '**Change**' button to select another term.

| Academics                                                                 |                               |                                       | My Exam Results |                      |                     | Â                 | Q,      | :       |
|---------------------------------------------------------------------------|-------------------------------|---------------------------------------|-----------------|----------------------|---------------------|-------------------|---------|---------|
| NNNNNNNN NNNNNNNN NNNNN                                                   |                               |                                       |                 |                      |                     |                   |         |         |
| 2017/2018 Semester 1<br>National University of Singapo e<br>Undergraduate |                               |                                       |                 |                      |                     |                   |         |         |
| Em View Exam Schedule                                                     | Module Grades                 |                                       |                 |                      |                     |                   |         |         |
| Subscribe to SMS Notification                                             | Module                        | Description                           |                 |                      | 1                   | Units Taken Grade |         |         |
| View Exam Results                                                         | C\$1101S                      | PROGRAMMING METHODOLOGY               |                 |                      |                     | 5.00 A            |         |         |
| Submit S/U Declarations                                                   | C\$1231                       | DISCRETE STRUCTURES                   |                 |                      |                     | 4.00 A+           |         |         |
|                                                                           | DP1001                        | NUS DATA PROTECTION & PDPA GUIDELINES | S               |                      |                     | 0.00 AUD          |         |         |
| View Unofficial Transcript                                                | MA1101R                       | LINEAR ALGEBRA I                      |                 |                      |                     | 4.00 A            |         |         |
|                                                                           | MA1521                        | CALCULUS FOR COMPUTING                |                 |                      |                     | 4.00 A            |         |         |
|                                                                           | UTW1001H                      | EATING RIGHT(S): THE POLITICS OF FOOD |                 |                      |                     | 4.00 S            |         |         |
|                                                                           | Program - Bachelor of Computi | ng                                    |                 |                      |                     |                   |         |         |
|                                                                           |                               |                                       | From Enrollment | From Transfer Credit | Combined Term Total | Cu                | mulativ | e Total |
|                                                                           | Graded MCs/Units towards CAP  |                                       | 17.00           | 7.00                 | 24.00               |                   |         | 24.00   |
|                                                                           | Graded MCs/Units not for CAP  |                                       | 4.00            |                      | 4.00                |                   |         | 4.00    |
|                                                                           | CAP                           |                                       |                 |                      |                     |                   |         | 5.00    |

4. To subscribe to SMS Service to receive examination results, click on 'Subscribe to SMS Notification' from the side menu and click the 'Next' button.

| Subscribe to SMS Notification 🔶 🔒 🔍 🕴 🙆                                                                                                    |
|----------------------------------------------------------------------------------------------------|
| Important Notes:                                                                                                    |
| 1. This SMS service is only available for the regular semester's examination results release (usually in December for Semester 1 and May for Semester 2). It is not available for the release of examination results of modules taken during the Special Terms or for period that falls outside of the regular semesters. |
| 2. Students who are being blocked from viewing their examination results due to a "Hold" being assigned to them (e.g. because they owed fees or library fines) will not be able to receive their examination results even if they subscribe to the SMS                                                                    |
| service.                                                                                                    |
| 3. To subscribe to this SMS service, you must have a Singapore mobile phone number.                                                                                                    |
| Next                                                                                                    |
|                                                                                                    |

• Click the Subscribe button to toggle from 'No' to 'Yes' and click 'Confirm'.

| < Academics                   | Subscribe to SMS Notification                                                                                            | <b>A</b> Q | : | 0 |
|-------------------------------|----------------------------------------------------------------------------------------------------|------------|---|---|
| View Exam Schedule            | If the number shown below is incorrect or it is not a Singapore mobile number, please update by clicking the Link below. |            |   |   |
| Subscribe to SMS Notification | Mobile Phone Number (Singapore)                                                                                          |            |   |   |
| To View Exam Results          | 8000000                                                                                                    |            |   |   |
| Submit S/U Declarations       | Subscribe Yes                                                                                                    |            |   |   |
| View Unofficial Transcript    | Confirm                                                                                                    |            |   |   |

• To be eligible for this SMS service, you must have a valid Singapore mobile number. If the number displayed on the screen is incorrect or blank, you can update your mobile number by doing the following:

## Update Incorrect Singapore Mobile Phone Number

• Click the 'Home' icon at the upper right to bring you back to 'My Homepage'.

| K My Homepage                 | Subscribe to SMS Notification 😭 🔍 🗄 🖸                                                                                                    |
|-------------------------------|----------------------------------------------------------------------------------------------------|
| View Exam Schedule            | Important Notes:                                                                                                    |
| Subscribe to SMS Notification | 1. This SMS service is only available for the regular semester's examination results release (usually in December for Semester 1 and May for Semester 2). It is not available for the release of examination results of modules taken during the Special Terms or for period that fails outside of the regular semesters. |
| View Exam Results             | 2. Students who are being blocked from viewing their examination results due to a "Hold" being assigned to them (e.g. because they owed fees or library fines) will not be able to receive their examination results even if they subscribe to the SMS                                                                    |
| Submit S/U Declarations       | service.                                                                                                    |
| View Unofficial Transcript    | 3. To subscribe to this SMS service, you must have a Singapore mobile phone number.                                                                                                    |
|                               | Next                                                                                                    |

• Navigate to *My Homepage > Personal Info* 

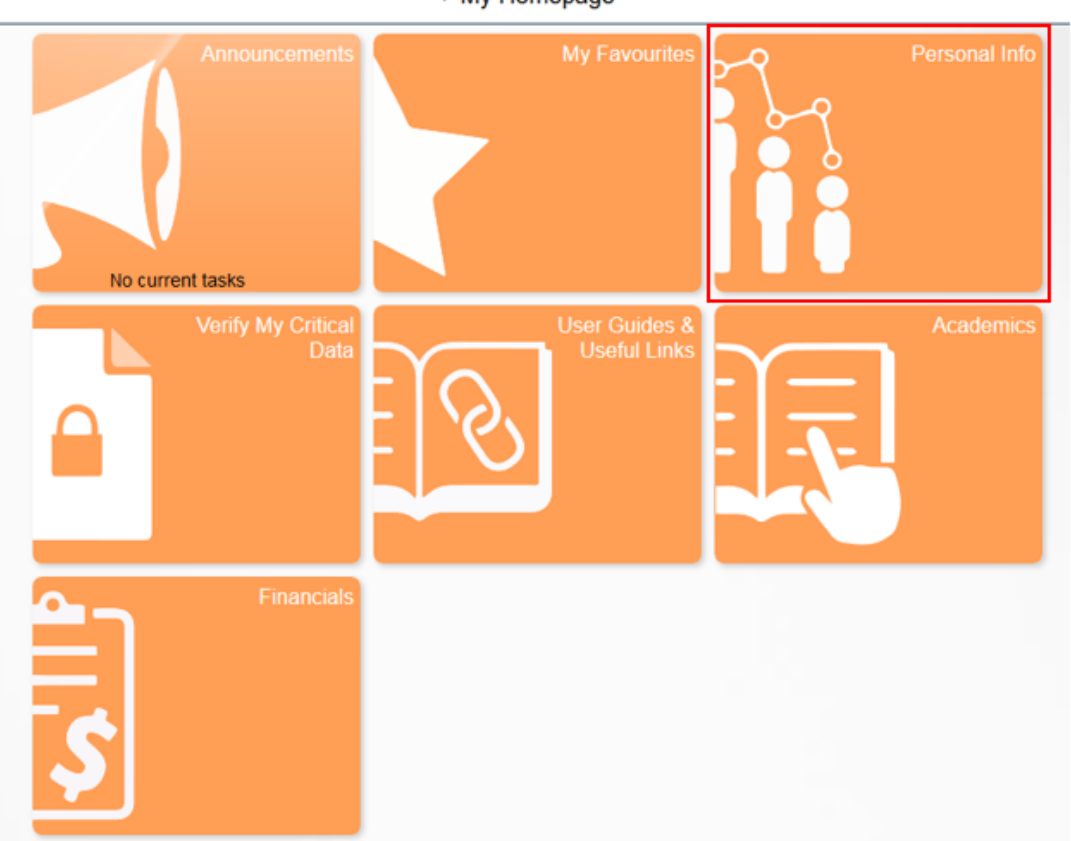

• Click on '**Contact Details**' from the side menu. To update your mobile number, click the '>' button.

| < My Homepage           |                            | Personal In        | fo       |           | 😭 Q 🗄 🥑 |
|-------------------------|----------------------------|--------------------|----------|-----------|---------|
| Demographic Information | Contact Details            |                    |          |           |         |
| Names                   | Email                      |                    |          |           |         |
| Contact Details         | Email                      |                    | Туре     | Preferred |         |
| Addresses               | EmailAddrMasked@nus.edu.sg |                    | NUS      | ~         |         |
| C Emergency Contacts    | EmailAddrMasked@nus.edu.sg |                    | Personal |           | >       |
| Payment Address         | Phone                      |                    |          |           |         |
|                         | +                          |                    |          |           |         |
|                         | Phone                      | Туре               |          | Preferred |         |
|                         | +65 80000000               | Mobile (Singapore) |          | ~         | >       |

• Key in your correct mobile number under 'Mobile (Singapore)' Phone Type and click 'Save'.

| Cancel           |                                       | Add Phone                              | Save |
|------------------|---------------------------------------|----------------------------------------|------|
| im<br>in<br>24   | *Type<br>Country Code<br>Phone Number | Mobile (Singapore -<br>065<br>81234567 |      |
| 20<br>2 (<br>2 ( | Extension                             | ☑ Preferred                            |      |

• Your updated mobile number will be displayed.

| Phone        |                    |           |
|--------------|--------------------|-----------|
| +            |                    |           |
| Phone        | Туре               | Preferred |
| +65 81234567 | Mobile (Singapore) | ✓ >       |
| +65 61234567 | Home               | >         |

## Add a Singapore Mobile Phone Number

• At the 'Contact Details' page, click the '+' button or the 'Add Phone' button if there is no existing phone number of any type.

| Phone +      |      |           |   |
|--------------|------|-----------|---|
| Phone        | Туре | Preferred |   |
| +65 61234567 | Home | ~         | ž |

| Phone                         |
|-------------------------------|
| No phone numbers are defined. |
| Add Phone                     |

- Select Mobile (Singapore) from the Phone Type drop-down list.
- Key in '065' in the 'Country Code' field and add the phone number.
- Click 'Save'.
- Verify that the new mobile number has been updated.

| Em   | Cancel       | Add Phone           | Save |
|------|--------------|---------------------|------|
| Em   | *Type        | Mobile (Singapore 🗸 | fer  |
| Em   | Country Code | 065                 |      |
| 123  | Phone Number | 81234567            |      |
| Soc  | Extension    |                     |      |
| No S | L            | Preferred           |      |
| A    |              |                     |      |
| Pho  |              |                     |      |

Phone

| +            |                    |           |   |  |  |  |
|--------------|--------------------|-----------|---|--|--|--|
| Phone        | Туре               | Preferred |   |  |  |  |
| +65 81234567 | Mobile (Singapore) | ~         | > |  |  |  |
| +65 61234567 | Home               |           | > |  |  |  |